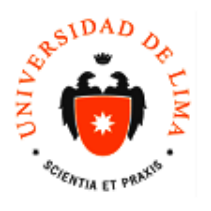

MANUAL DIRECCIÓN UNIVERSITARIA DE INFORMÁTICA Y SISTEMAS Dpto. de Código: DUIS-Soporte Blackboard Fecha: 08/01/2019 Versión: 1 Acceso: Manual

# GUIA RAPIDA PARA ACCEDER A SESIONES VIRTUALES DESDE DISPOSITIVOS MOVILES-ESTUDIANTES

## **CONTROL DE CAMBIOS**

| N° Versión      | Detalle de la modificación | Elaborado por | Aprobado por | Fecha<br>versión |
|-----------------|----------------------------|---------------|--------------|------------------|
|                 |                            |               |              |                  |
|                 |                            |               |              |                  |
|                 |                            |               |              |                  |
|                 |                            |               |              |                  |
| 1. PRESENTACIÓN |                            |               |              |                  |

### 1.1. Objetivo

Aprender como ingresar a las clases virtuales desde dispositivos móviles

#### 1.2. Alcance

1.3. Estudiantes de la Universidad de Lima de Pregrado y Posgrado

# 1.4. Ingreso al Sistema o Aplicativo

El ingreso es para estudiantes de pregrado y posgrado de la Universidad de Lima que tengan una cuenta y un password

#### 1.4. Opciones del Sistema o Aplicativo

Blackboard

Nuestra plataforma también se puede acceder a través de dispositivos móviles y está disponible para los sistemas operativos iOS 9 o posterior y Android 4.2.

Descárgala desde Play Store para Android o App Store para Iphone.

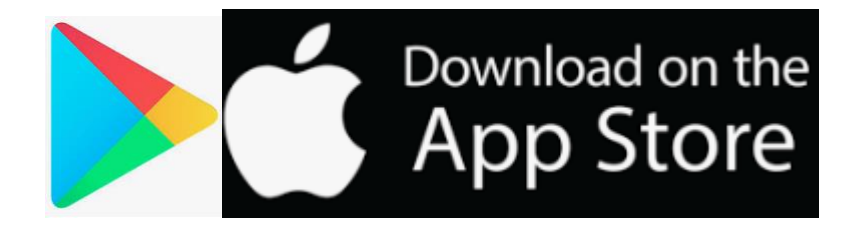

Buscando la palabra clave "Blackboard". Como estudiante descarga la que se identifica con el icono de un lápiz.

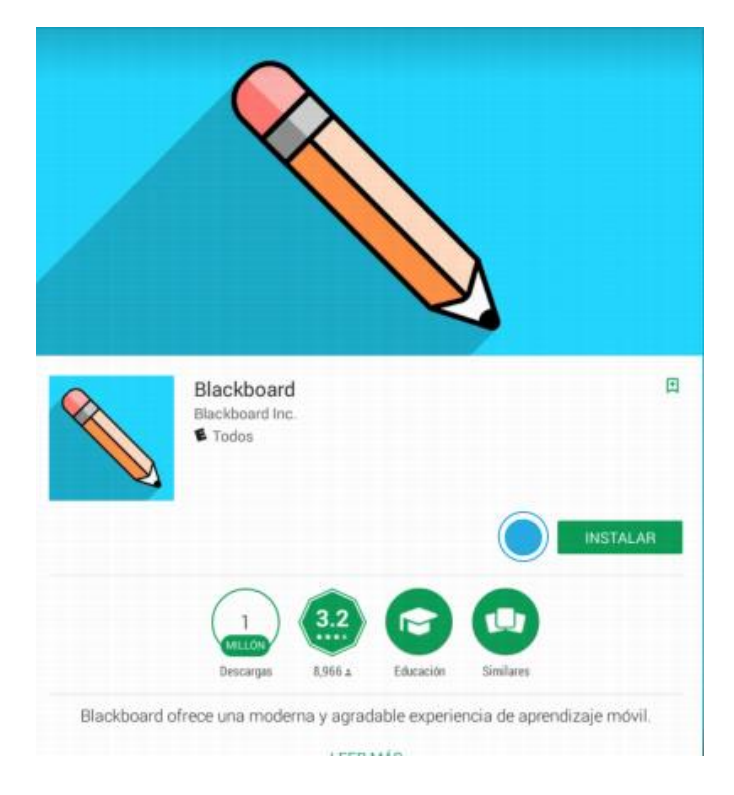

Una vez descargada la aplicación ingresa a ella y en el campo de la institución ubica tu "Universidad de Lima"

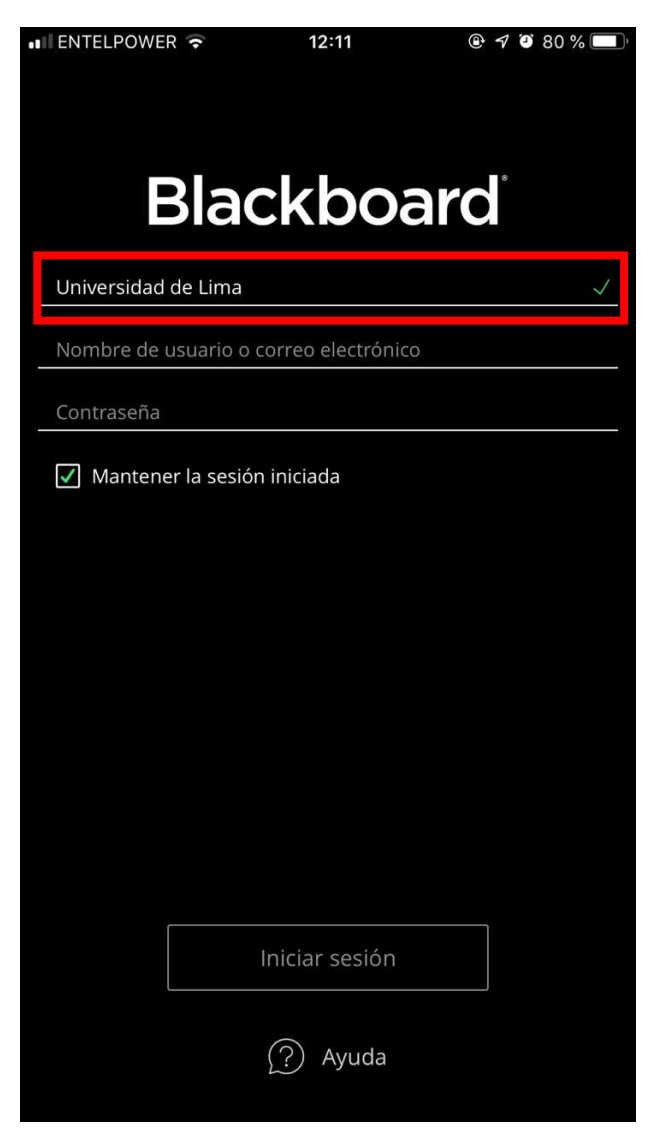

En los siguientes campos escribe tu nombre de usuario y contraseña, los mismos con los que usualmente ingresas desde tu PC.

Al mensaje que aparece confirmando las políticas de uso de la aplicación da opción "Aceptar"

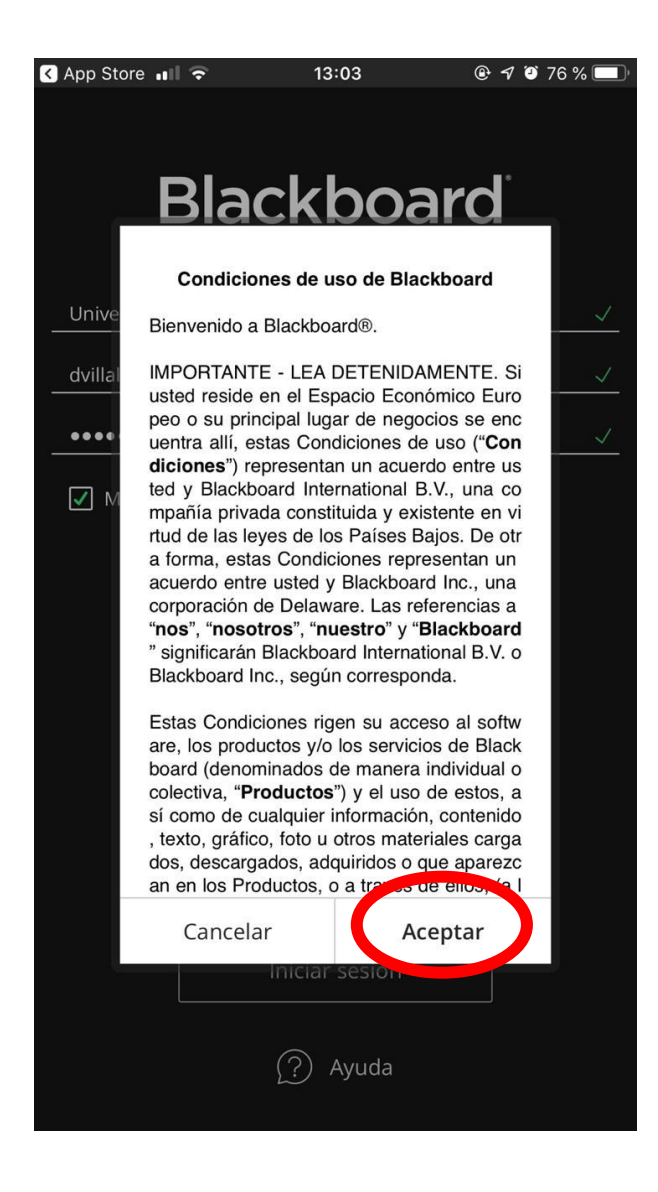

Ubica el menú curso del lado izquierdo e ingresa al curso donde tienes la clase.

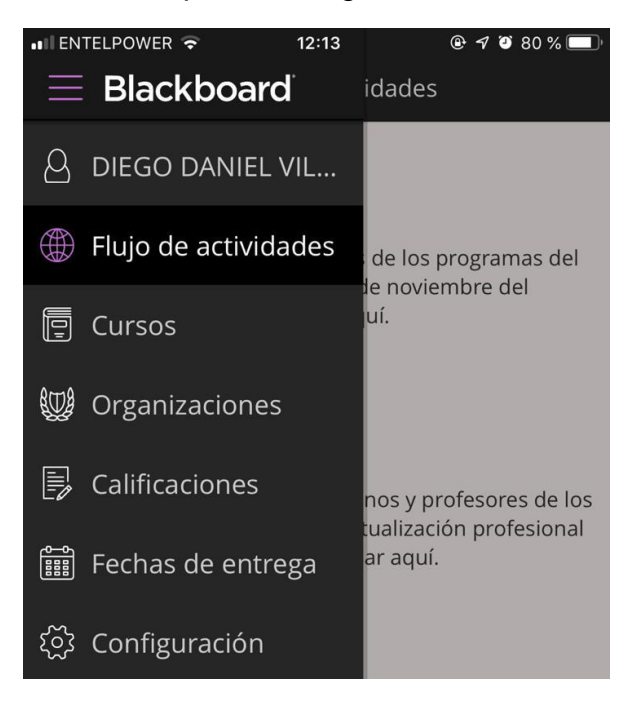

Ingresa al "contenido del curso", seguidamente se observará la siguiente ventana, en la cual se dará clic en el "Enlace a Sesión Virtual".

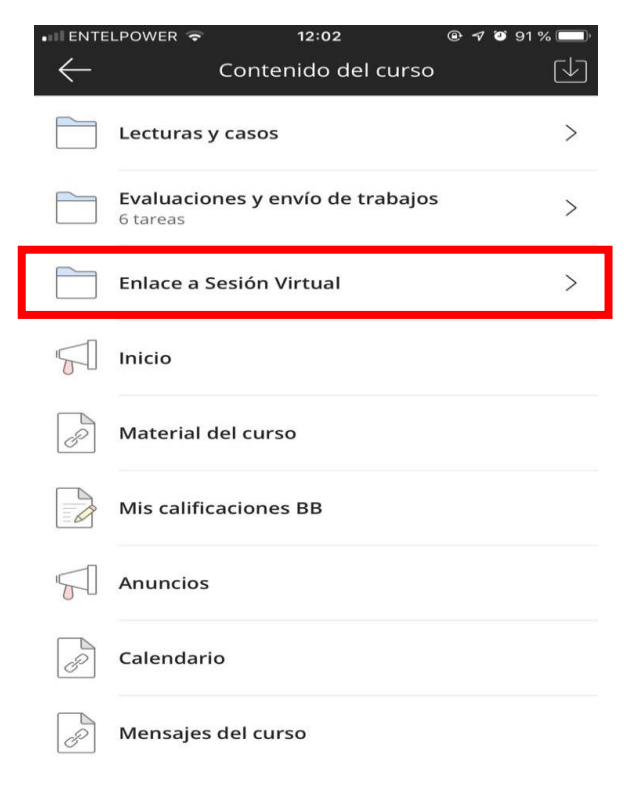

Una vez que se da clic al enlace, se observa la siguiente ventana, a continuación hacer clic en donde aparece el nombre de la sala.

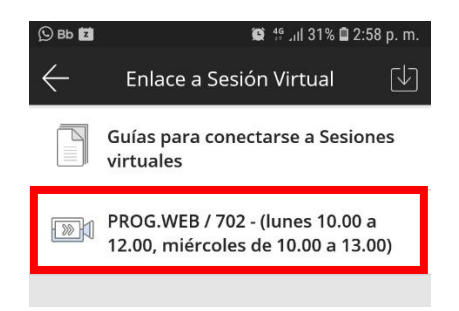

No olvides tener conectados tus audífonos, espera las indicaciones del profesor y participa de la clase desde tu móvil.

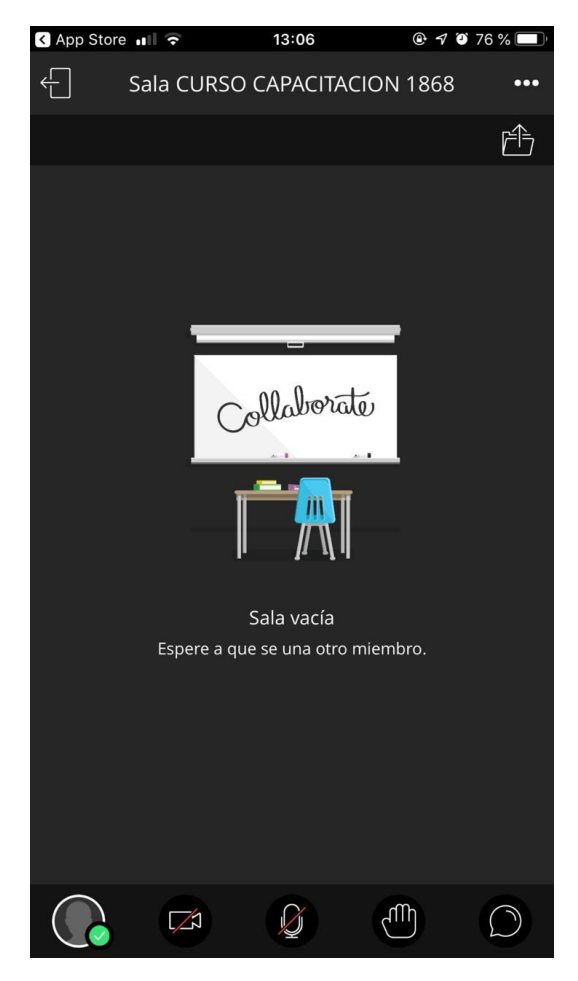

Si necesitas más información no dudes en comunicarte con Soporte Blackboard al correo bb@Ulima.edu.pe o al número 01-4376767 anexo 500, en el horario de L-V de 7:00 a 22:00 y sábados de 8:00 a 12:00.